|                                                                                                    | にわたって刊行<br>要 大学が発<br>している                                                                                                    | を続ける出<br>を行<br>雑誌)の | <sup>版物</sup><br>う探し             | 方                           | <sup>ォパック</sup><br>蔵書検索(OPAC)                           |  |  |  |  |
|----------------------------------------------------------------------------------------------------|----------------------------------------------------------------------------------------------------|---------------------|----------------------------------|-----------------------------|---------------------------------------------------------|--|--|--|--|
| <ol> <li>「詳細検索」をクリ<br/>詳細検索画面を引</li> </ol>                                                                                                    | リックし、<br>表示します。                                                                                                    | 2                   | キーワードをフ<br>チェックを入れ               | く力し、資料<br>1、検索ボグ            | 科区分の「雑誌」「電子ジャーナル」に<br>タンをクリックします。                       |  |  |  |  |
| Image: Sector Sector                         | <ul> <li>● 四日本 (1)</li> <li>● 四日本 (1)</li> <li>● 四日本 (</li></ul> |                     |                                  |                             |                                                         |  |  |  |  |
| Comparison of the sector of the sector of the secto | AND CONTRACTORS.                                                                                                    | 3.                  | 住宅土地約<br>2号(1991.1<br>創 雑誌<br>所在 | 圣 <b>済</b><br>0) 東京<br>所蔵巻号 | 京:日本住宅総合センタ-<br><b>年次 請求記号</b>                          |  |  |  |  |
| データ種別 雑誌                                                                                                    | -<br>                                                                                                    |                     |                                  |                             |                                                         |  |  |  |  |
| 出版者                                                                                                    | 5.<br>E : 日本住宅総合センタ-                                                                                                    |                     |                                  |                             |                                                         |  |  |  |  |
|                                                                                                    |                                                                                                    |                     |                                  | 下段                          | では 一冊ずつの情報 を確認できます                                      |  |  |  |  |
|                                                                                                    |                                                                                                    |                     |                                  |                             |                                                         |  |  |  |  |
|                                                                                                    | 1/3490                                                                                                    |                     |                                  |                             |                                                         |  |  |  |  |
| - 所感情報を非表示                                                                                                    |                                                                                                    |                     |                                  |                             |                                                         |  |  |  |  |
| 所在                                                                                                    | 所在所在                                                                                                    |                     | 年次                               | 請求記号                        | まず上段で、探している巻号が                                          |  |  |  |  |
| 中央館                                                                                                    | 2-135+                                                                                                    |                     | 1991-2025                        | 330                         | 図書館にあるか確認します                                            |  |  |  |  |
| ■ 所蔵巻号一覧                                                                                                    |                                                                                                    |                     |                                  |                             |                                                         |  |  |  |  |
| 年次から西暦を選択すると<br>年次 全て表示 🗸                                                                                                    | と、その年に出版され                                                                                                    | た巻号が確認で             | きます。                             |                             | <ul> <li>2号から135号まであり、</li> <li>現在も継続して購入中です</li> </ul> |  |  |  |  |
| 所在                                                                                                    | 巻号                                                                                                    | 年次/刊行日              | 資料番号                             | 状態                          | (「T」は現住も榧콊中の印)                                          |  |  |  |  |
| 中央3F 雑誌                                                                                                    | 135                                                                                                    | 2025.01.0           | 2800000492                       | 148                         |                                                         |  |  |  |  |
| 中央3F 雜誌                                                                                                    | 134                                                                                                    | 2024.10.03          | 280000488                        | 999                         |                                                         |  |  |  |  |
|                                                                                                    | 122                                                                                                    | 2024 07 0           | 2200000485                       | 028                         | 火にト段で、探している巻号か                                          |  |  |  |  |
| 中央3F 雑誌                                                                                                    | 128                                                                                                    | 2023.04.0           | 1 2800000468                     | 444                         | ここにのるかを確認します                                            |  |  |  |  |
| 中央3F 雑誌                                                                                                    | 127                                                                                                    | 2023.01.0           | 2800000465                       | 030                         |                                                         |  |  |  |  |
|                                                                                                    | 115-126                                                                                                    | 2020-2022           | 2 250000009                      | 901                         | 115 亏 かり135 亏 ま じ は                                     |  |  |  |  |
|                                                                                                    | 103-114                                                                                                    | 2017-2019           |                                  | 905                         | ・中大3「枻応」に、2 万かり114万<br>までは「由中白動主庫」にあります                 |  |  |  |  |
|                                                                                                    | 91-102                                                                                                    | 2014-2016           |                                  |                             | るては、十六日初百件」にのりまり                                        |  |  |  |  |
| 中央自動書庫                                                                                                    | 2-18                                                                                                    | 1991-1995           | 0110802211                       | 000                         |                                                         |  |  |  |  |

\_

· .........

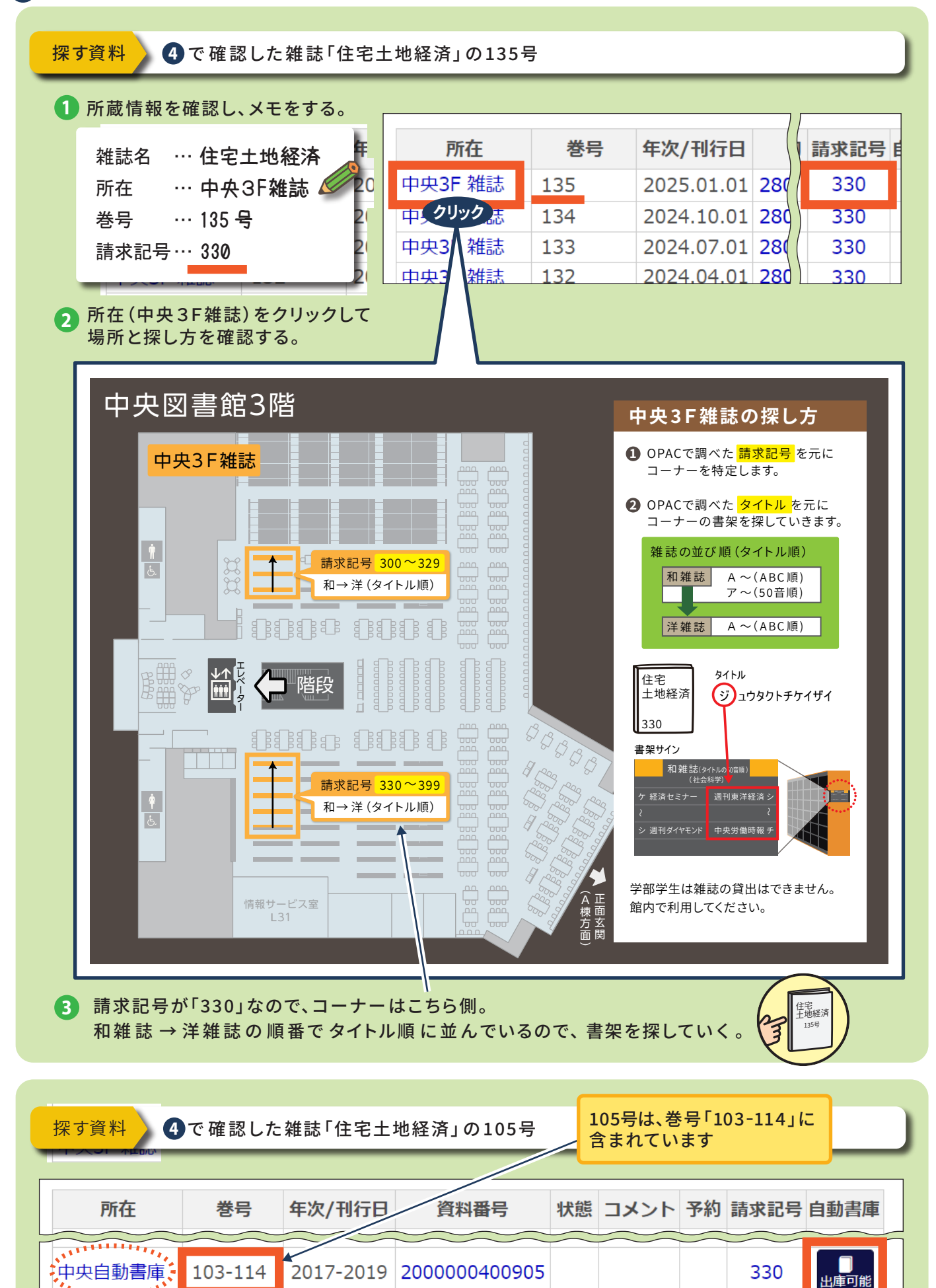

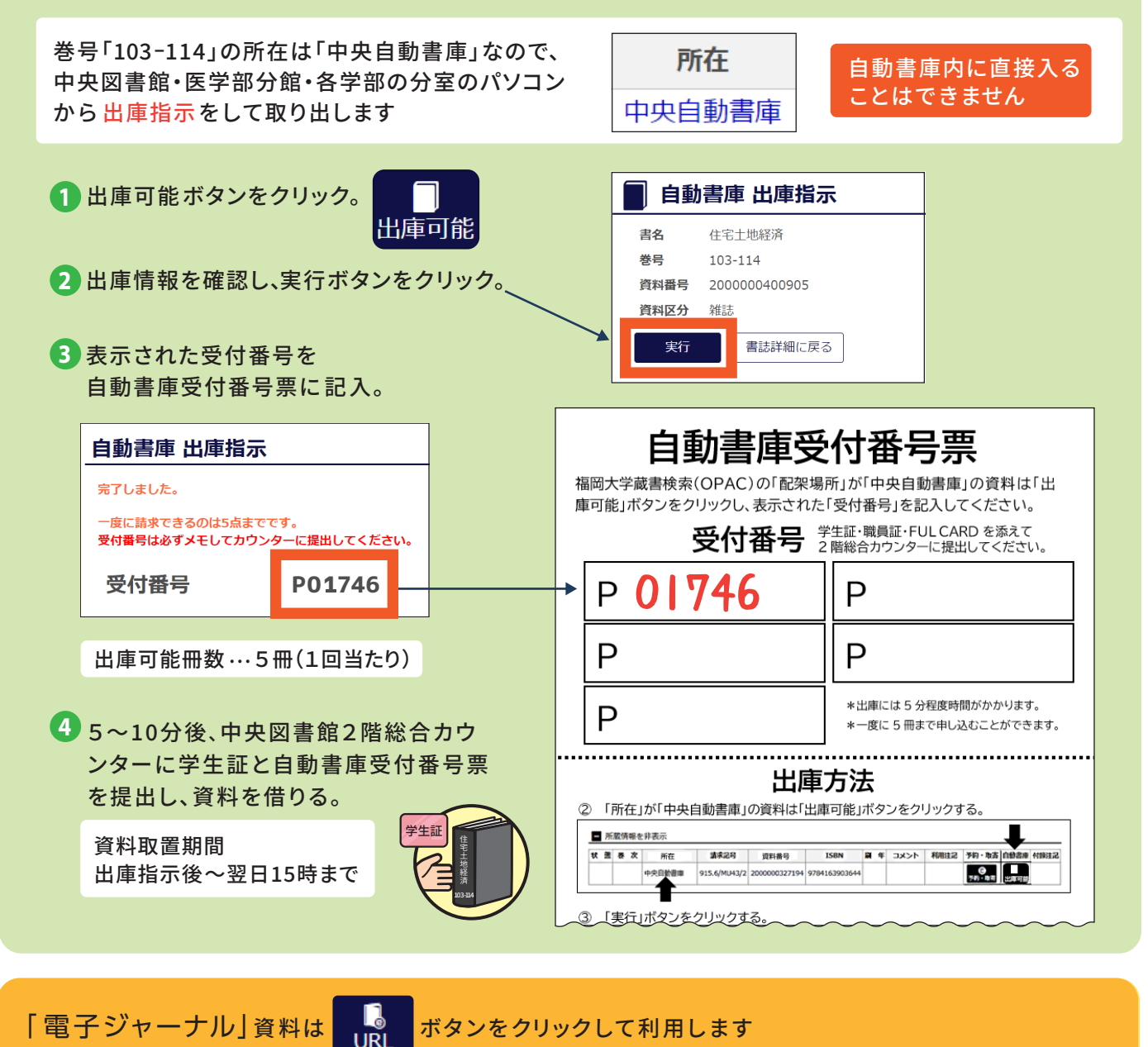

「電子ジャーナル」資料は

ボタンをクリックして利用します

| 福岡大                                                                                                    | 、学商学論叢  |                                  |               |      |                             |                                                                 |                                            |             |  |  |
|----------------------------------------------------------------------------------------------------|---------|----------------------------------|---------------|------|-----------------------------|-----------------------------------------------------------------|--------------------------------------------|-------------|--|--|
| データ種別 電子ジャーナル                                                                                                    |         |                                  |               |      |                             |                                                                 |                                            |             |  |  |
| 書誌ID 0J00045414                                                                                                    |         |                                  |               |      |                             |                                                                 |                                            |             |  |  |
|                                                                                                    |         |                                  | $\sim$        |      |                             | ~~~                                                             |                                            |             |  |  |
| URL                                                                                                    | 所在      | 巻号                               | 年次/<br>刊行日    | 資料番号 | 状態                          | JAKE                                                            |                                            |             |  |  |
|                                                                                                    | オンライン資料 | 2003 -                           | EJ00000128734 |      | Open Access Titles of Japan |                                                                 |                                            |             |  |  |
|                                                                                                    | オンライン資料 | イン資料 2003 - Present EJ0000093593 |               |      |                             | ◎ <sup></sup> <sup> </sup>                                      |                                            |             |  |  |
| - 書誌詳細を非表示     トップ・クリンドリンドン 新住について 新住について 日本 の の の の の の の の の の の の の の の の の の |         |                                  |               |      |                             |                                                                 |                                            |             |  |  |
|                                                                                                    |         |                                  |               |      |                             | ● 全文 (<br>インデックスツリー                                             | 入力後. Enterキーを押下し検索 Q 検索 ✓                  | <b>詳細検索</b> |  |  |
| 冊子体 福岡大學商學論叢 / 福岡大学研究所 [編]                                                                                                    |         |                                  |               |      |                             | <ul> <li>&gt; 子術和結構文</li> <li>▶ 紀要論文</li> <li>▶ 学位論文</li> </ul> | @ \$68\$                                   |             |  |  |
|                                                                                                    |         |                                  |               |      |                             | ▷ 研究成果報告書▷ 研究関連資料                                               | <ul> <li>●第67巻</li> <li>●第66巻</li> </ul>   |             |  |  |
| ᄪᇰᄮᅶᅶᇰᆁᄉᆬᆂᆕᅶᆘᆂᆂ                                                                                                    |         |                                  |               |      |                             | ▷ 図書 ▷ その他                                                      | <ul> <li>伊 狮65带</li> <li>伊 狮64带</li> </ul> |             |  |  |
|                                                                                                    |         |                                  |               |      |                             |                                                                 |                                            |             |  |  |